# Guida per l'iscrizione al concorso di ammissione ai Dottorati di Ricerca

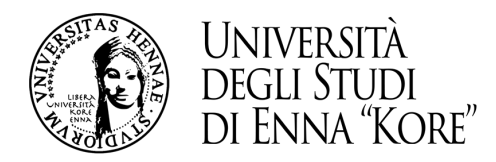

# 1. Registrazione all'area riservata

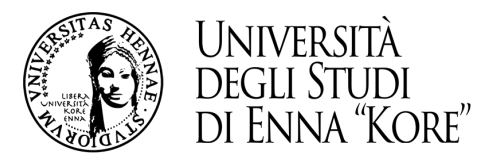

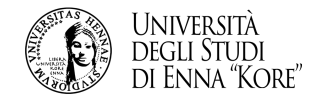

1.1 Per potere registrarsi all'area riservata collegarsi direttamente dalla *home-page* del sito, (link: <u>www.unikore.it</u>) cliccare su *area riservata* studenti/docenti

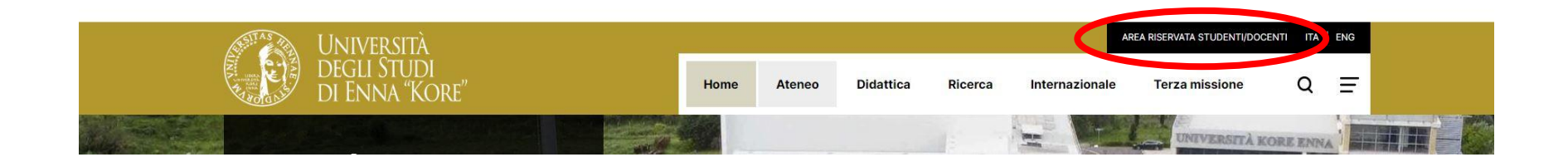

iscrizione.dottorato@unikore.it

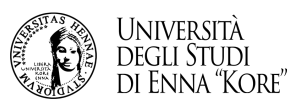

Guida per l'iscrizione al concorso per l'ammissione al dottorato

## 1.3 Passaggio 1

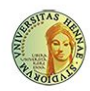

UNIVERSITÀ DEGLI STUDI DI ENNA "KORE" Servizi Online

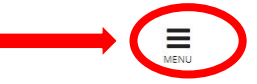

×

Area Riservata

Registrazion

Strutture

#### Area Struttura Didattica

Questa pagina è il punto di partenza per accedere alle informazioni relative alla didattica dell'Ateneo. E' possibile consultare le pagine dei singoli Corsi di Laurea ed altre informazioni.

#### Immatricolazioni 2020/2021

Dall'8 giugno 2020 sono aperte le immatricolazioni ai corsi di laurea e di laurea magistrale per l'anno accademico 2020/2021. Le immatricolazioni si accettano fino al completamento del numero dei posti disponibili nei singoli Corsi.

Per iniziare la procedura di immatricolazione devi prima registrarti selezionando la funzione "Registrazione": bastano 3 minuti di tempo e pochissimi clik.

Terminato l'inserimento dei dati, saranno visualizzati il NOME UTENTE e la PASSWORD da te scelti. Eseguire il "Login" inserendo nome utente e password appena acquisiti.

Sul menù di destra cliccare su "IMMATRICOLAZIONE" e seguire la procedura.

## 1.4 Passaggio 2

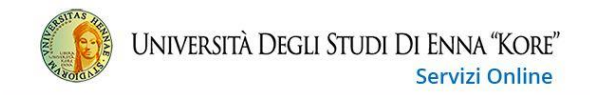

#### Area Struttura Didattica

Questa pagina è il punto di partenza per accedere alle informazioni relative alla didattica dell'Ateneo. E' possibile consultare le pagine dei singoli Corsi di Laurea ed altre informazioni.

#### Immatricolazioni 2022/2023

Dal 6 giugno 2022 sono aperte le immatricolazioni ai corsi di laurea e di laurea magistrale per l'anno accademico 2022/2023. Le immatricolazioni si accettano fino al completamento del numero dei posti disponibili nei singoli Corsi.

Per iniziare la procedura di immatricolazione devi prima registrarti selezionando la funzione "Registrazione": bastano 3 minuti di tempo e pochissimi clik.

Terminato l'inserimento dei dati, saranno visualizzati il NOME UTENTE e la PASSWORD da te scelti. Eseguire il "Login" inserendo nome utente e password appena acquisiti.

Sul menù di destra cliccare su "IMMATRICOLAZIONE" e seguire la procedura.

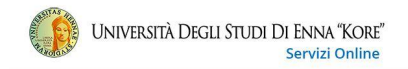

#### Registrazione nuovo utente

Clicca sul pulsante azzurro sotto la tabella con la scritta "Registrazione nuovo utente" per procedere nella registrazione al portale dell'Università Kore di Enna.

|                                | Sezione                        | Info | Stato | Legenua.                                                        |
|--------------------------------|--------------------------------|------|-------|-----------------------------------------------------------------|
| A - Registrazione nuovo utente |                                | 0    | X     | 1 Informazioni                                                  |
|                                | Informativa sulla privacy      | 6    | Z     | Sezione in lavorazione o aperta                                 |
|                                | Dati Personali                 | 0    | 6     | Sezione bloccata, si attiverà al<br>completamento delle sezioni |
|                                | Indirizzo Residenza            | 0    | 0     | precedenti                                                      |
|                                | Indirizzo Domicilio            | 0    | 0     | Sezione correttamente completat                                 |
|                                | Recapito                       | 0    | 6     |                                                                 |
|                                | Scelta Password                | 0    | 6     |                                                                 |
|                                | Riepilogo Registrazione Utente | 0    | 6     |                                                                 |
|                                | Riepilogo Credenziali          | 0    | 6     |                                                                 |
|                                |                                |      |       |                                                                 |
|                                |                                |      |       |                                                                 |

1.5 cliccare sul tasto registrazione nuovo utente

Indietro

Avanti

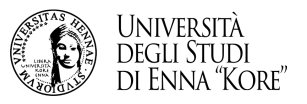

## 1.6 compilare i dati richiesti nelle successive schermate per completare la registrazione e accedere all'area riservata

| Università D                                                             | egli Studi Di Enna "Kore"<br>Servizi Online                                                                                                    |   | MENU                            |
|--------------------------------------------------------------------------|----------------------------------------------------------------------------------------------------|---|---------------------------------|
| E A 1 2 3 4 >>                                                           |                                                                                                    |   | I egenda                        |
| Registrazione: Dati persona<br>In questa pagina viene visualizzato il mo | ali<br>dulo per l'inserimento o la modifica dei dati personali e del luogo di nascita dell'utente. SI RACCOMANDA DI INSERIRE CORRETTAMENTE IL PROPRIO CODICE FISCALE. |   | Dato obbligatorio     Checklist |
| Dau personali<br>Nome*<br>Cognome*                                       |                                                                                                    |   |                                 |
| Data Nascita*                                                            | (gg/MM/yyyy)                                                                                                    |   |                                 |
| Sesso*                                                                   | O Maschio O Femmina                                                                                                    |   |                                 |
| Prima cittadinanza*                                                      | ITALIA                                                                                                    | ~ |                                 |
| Seconda cittadinanza                                                     | Seleziona la cittadinanza                                                                                                    | ~ |                                 |
| Nazione*                                                                 | ITALIA                                                                                                    | ~ |                                 |
| Provincia:*                                                              | Selezionare una provincia                                                                                                    | ~ |                                 |
| Comune/Città*                                                            | selezionare un comune                                                                                                    | ~ |                                 |
|                                                                          |                                                                                                    |   |                                 |

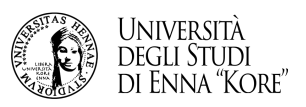

### 1.7 alla conclusione della registrazione procedere ed inserire le credenziali ricevute

-----

Al termine della registrazione, avrai il promemoria dei dati per loggarti. Potrai stamparli o procedere con l'autenticazione.

| ono state inserite correttamente<br>ecessario eseguire l'operazione d<br>onsiglia di trascrivere queste info | tutte le informazioni richieste. Per entrare nella nuova Area Personale è<br>i Login inserendo, quando richiesto, le chiavi d'accesso riportate sotto. S<br>rmazioni in modo sicuro, per gli accessi futuri. |
|----------------------------------------------------------------------------------------------------|----------------------------------------------------------------------------------------------------|
| Credenziali                                                                                                  |                                                                                                    |
| Nome                                                                                                    | MARIO                                                                                                    |
| Cognome                                                                                                    | ROSSI                                                                                                    |
| E-mail                                                                                                    | rossi.mario_@gmail.it                                                                                                    |
| Nome Utente                                                                                                  | m.rossi3                                                                                                    |
| Password                                                                                                    | danilo2019                                                                                                    |
| Le chiavi d'accesso sono stati Procedi con l'autenticazione                                                  | e inviate correttamente per posta elettronica all'indirizzo da lei inserito.                                                                                                    |
| Procedi con radienticazione                                                                                  |                                                                                                    |
|                                                                                                    |                                                                                                    |

# n.b. è sempre possibile accedere all'area riservata cliccando su

https://unikore.esse3.cineca.it/Start.do

# 2. iscrizione al concorso dopo l'accesso all'area riservata

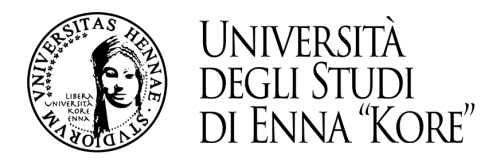

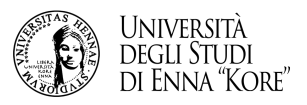

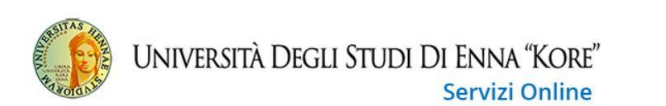

#### Area Utenti Registrati - Benvenuto GIOVANNI NERI

Il serivizio nasce per consentire agli utenti registrati di completare l'immatricolazione ad uno dei corsi dell'Offerta Formativa dell'Ateneo. Per procedere con l'immatricolazione clicca sul link "Segreteria" e poi su "Immatricolazione"

### 2.2 cliccare su segreteria

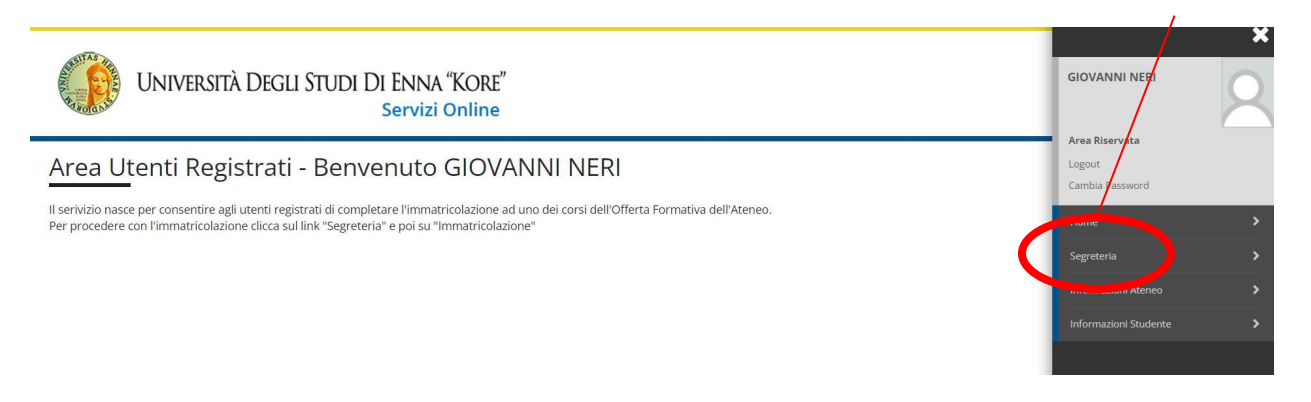

2.1 cliccare su menu

MENU

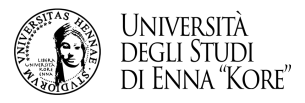

### 2.3 cliccare su test di ammissione

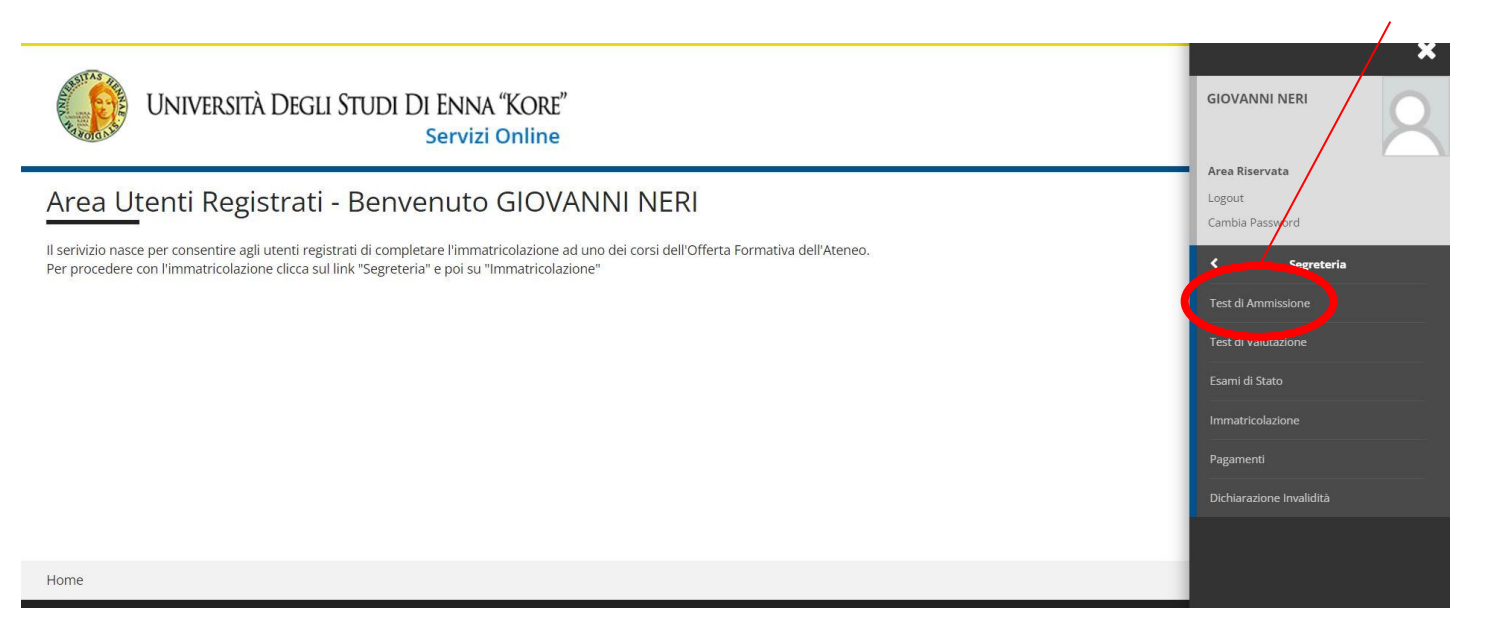

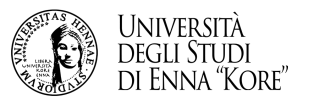

### 2.4 cliccare su iscrizione concorsi

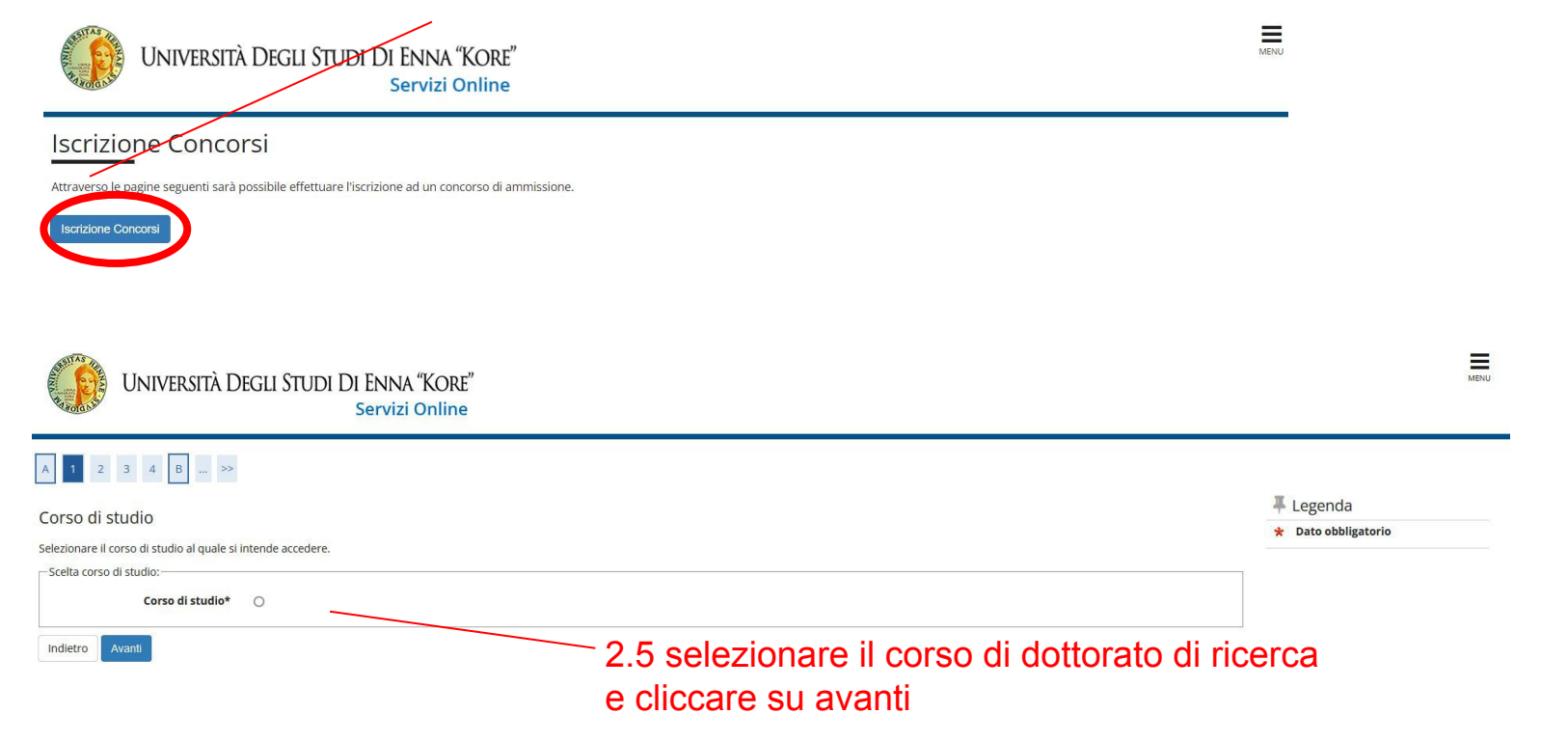

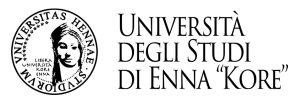

# 2.6 confermare il concorso per il quale si intende partecipare e cliccando sull'apposito tasto

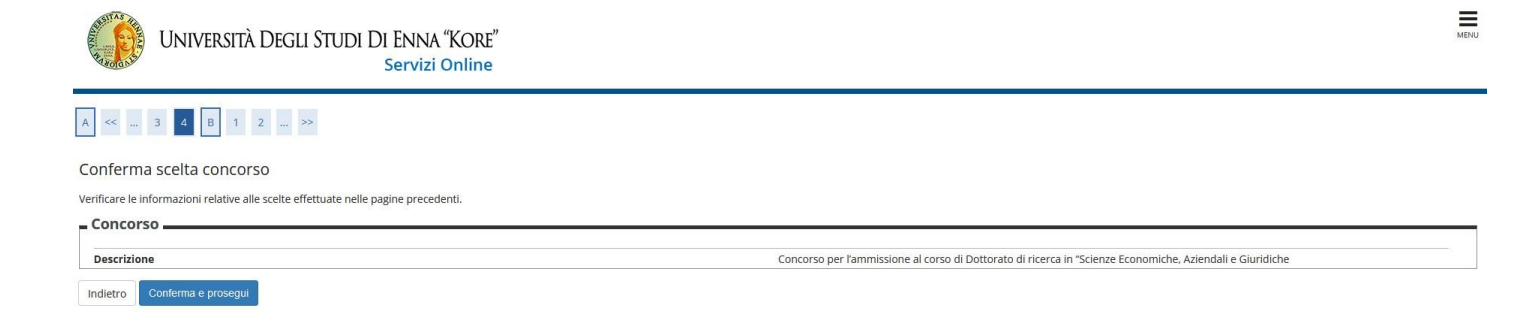

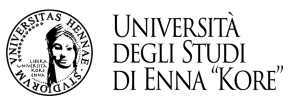

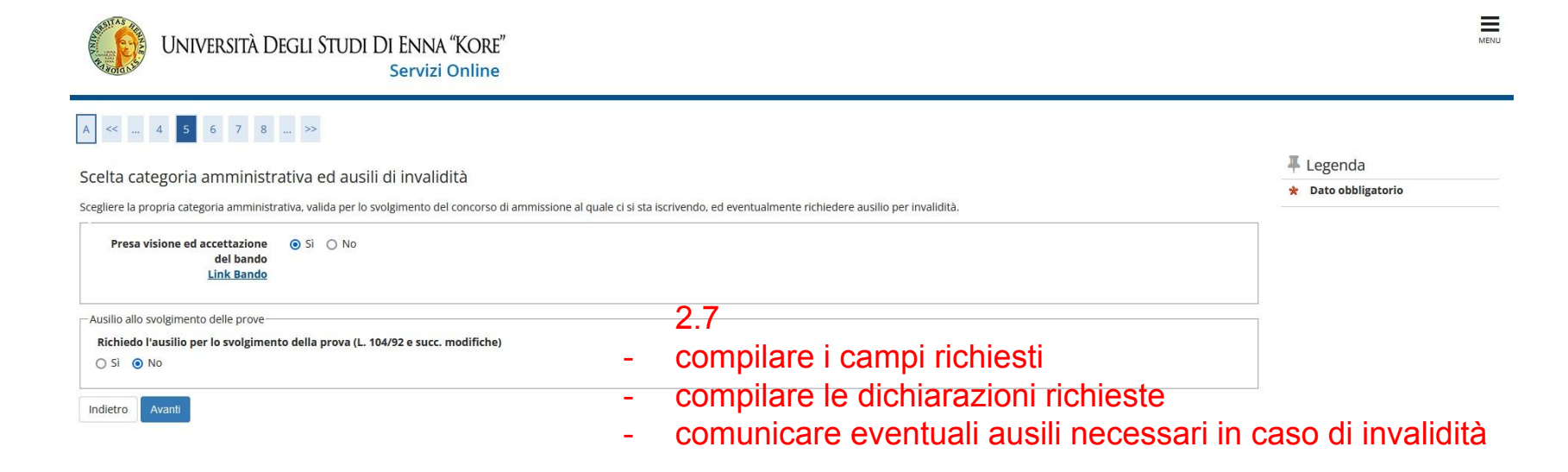

### 2.8 cliccare su avanti

-

-

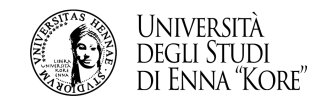

|                     | Ausilio allo svolgimento delle pro | Ve                                              |    |
|---------------------|------------------------------------|-------------------------------------------------|----|
|                     | Richiedo l'ausilio per lo svolgi   | mento della prova (L. 104/92 e succ. modifiche) |    |
|                     | ● Sì ○ No                          |                                                 |    |
| 2.9                 | Tipologia di invalidità            |                                                 | ~  |
| inserire eventuali  | Percentuale di invalidità          |                                                 |    |
| ausili necessari in |                                    | la percentuale deve essere compresa tra 0 e 100 |    |
| casi di invalidità  | Note ausilio                       |                                                 |    |
|                     |                                    |                                                 |    |
| cliccare su avanti  |                                    |                                                 | 11 |
|                     |                                    |                                                 |    |
|                     | Indietro Avanti                    |                                                 |    |
| all to              |                                    | =                                               |    |
|                     | 10 a B                             |                                                 |    |

| UNIVERSITÀ DEGLI STUDI DI ENNA "KORE"<br>Servizi Online                                                             |                                                                                                    | MENU |              |  |
|----------------------------------------------------------------------------------------------------|----------------------------------------------------------------------------------------------------|------|--------------|--|
| A << C 1 D 1 E >>                                                                                                   | 1 E - »                                                                                                    |      |              |  |
| Dichiarazioni di invalidità                                                                                         |                                                                                                    |      | 2 10         |  |
| In questa pagina sono riepilogati i dati della dichiarazione di invalidità inserita. Se corret                      | logati i dati della dichiarazione di invalidità inserita. Se corretti, procedi con la conferma, altrimenti utilizza il tasto "Indietro" per apportare le modifiche. |      |              |  |
| Dichiarazione di invalidità                                                                                         |                                                                                                    |      | conterma     |  |
| Tipo invalidità:                                                                                                    | DISCALCULIA                                                                                                    |      |              |  |
| Percentuale di invalidità:                                                                                          | 90                                                                                                    |      | dati rela    |  |
| Posta inizia volidità (or forme (a post)                                                                            |                                                                                                    |      |              |  |
| baca mizio vandica (gg/min/aaaa).                                                                                   |                                                                                                    |      |              |  |
| Data fine validità (gg/mm/aaaa):                                                                                    |                                                                                                    |      | - 100-00-001 |  |
| Data fine validità (gg/mm/aaaa).                                                                                    |                                                                                                    |      |              |  |
| Data fine validità (gg/mm/aaaa):<br>Data fine validità (gg/mm/aaaa):<br>Consenso al trattamento dei dati sensibili: | 9                                                                                                    |      | all'inva     |  |

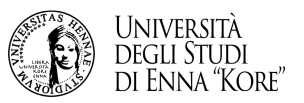

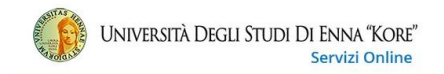

#### A << ... D 1 E 1 2 ... >>

| Dettaglio titoli richiesti                                                                                                    |                                                                                                    |                                                             |                                        | 🐺 Legenda                     |
|----------------------------------------------------------------------------------------------------|----------------------------------------------------------------------------------------------------|-------------------------------------------------------------|----------------------------------------|-------------------------------|
|                                                                                                    |                                                                                                    |                                                             |                                        | 🤣 Completato                  |
| Per proseguire e necessario dichiarare i titoli di studio. Per primi vengono mostrati i t<br>anni precedenti.                               | toli di studio obbligatori, mentre le varie opzioni mostrano titoli che sono alternativi fra ioro. Nelle pagine seguenti verranno | chiesti i dati relativi                                     | ai titoli di studio conseguiti negli   | 🛷 Non Completato              |
| Titoli di Studio Alternativi                                                                                                    |                                                                                                    |                                                             |                                        | Titolo dichiarato             |
| A Per proseguire è necessario completare l'inserimento di tutti i titoli di studio di                                                       | almeno un blocco opzionale. Le varie opzioni mostrano titoli che sono alternativi fra loro:                                       |                                                             |                                        | 🙍 Titolo obbligatorio         |
| Onzione 1:                                                                                                    |                                                                                                    |                                                             |                                        | Titolo non obbligatorio       |
|                                                                                                    |                                                                                                    |                                                             |                                        | Modifica titolo               |
| Stato<br>blocco Titolo                                                                                                    | Note                                                                                                    | Stato<br>Titolo                                             | Azioni                                 | 🔍 Visualizza dettaglio titolo |
| V Laurea                                                                                                    |                                                                                                    | 0                                                           | Inserisci                              | (i) Cancella titolo           |
| Opzione 2:<br>Stato<br>blocco Titolo<br>✓ Laurea Specialistica<br>Opzione 3:<br>Stato<br>blocco Titolo<br>✓ Laurea Magistrale<br>Opzione 4: | Note                                                                                                    | Stato<br>Charles Stato<br>Stato<br>Títolo<br>Stato<br>Stato | Azioni<br>Insensa<br>Azioni<br>Insensa |                               |
| Stato<br>blocco Titolo                                                                                                    | Note                                                                                                    | Stato<br>Titolo                                             | Azioni                                 |                               |
| V Titolo straniero                                                                                                    |                                                                                                    | 0                                                           | Inserisci                              |                               |
| Indie 5 Proced                                                                                                    |                                                                                                    |                                                             |                                        |                               |

2.11 compilare la scheda con i dati richiesti e cliccare su procedi

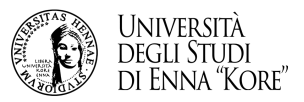

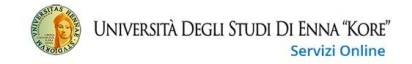

#### A << ... E 1 2 F 1 ... >>

| Sectione titoli e documenti                                                                                                    | 4 Legenda           |
|----------------------------------------------------------------------------------------------------|---------------------|
|                                                                                                    | 🛠 Dato obbligatorio |
| IB: I titoli, indicati di seguito, devono essere redatti utilizzando il format presente nel bando:                                         | Q Dettaglio         |
| Curriculum vitae et studiorum, con gli eventuali allegati, redatto secondo le indicazioni dell'ALLEGATO B prensente nel bando di concorso. | Modifica            |
| Proposta di Progetto di Ricerca redatta secondo il modello dell'ALLEGATO C prensente nel bando di concorso.                                | 💮 Elimina           |
| ichiarare titoli e documenti utili                                                                                                    |                     |

Alla domanda di partecipazione devono essere allegati in upload i documenti sottoelencati

| Tipo titolo                            | Min | Max |
|----------------------------------------|-----|-----|
| copia documento di riconoscimento      | 1   | 1   |
| Progetto di Ricerca                    | 1   | 1   |
| Idoneità precedente concorso dottorato | 0   | 1   |
| Elenco documenti e titoli allegati     | 1   | 1   |
| Lettera Raccomandazione                | 0   | 2   |
| Curriculum vitae et studiorum          | 1   | 1   |
| Autocert.Laurea/Esami sostenuti        | 1   | 1   |
| Pubblicazioni con cod.ISBN o ISNN      | 0   | 3   |

Titoli dichiarati

Non è stato inserito alcun documento e/o titolo

Vuoi allegare documenti e/o titoli alla domanda di ammissione?\*

● SI ○ No Indiet Awrrt

2.12 inserire gli allegati previsti dal bando e cliccare su avanti

MENU

16

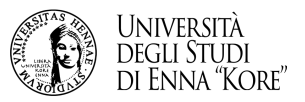

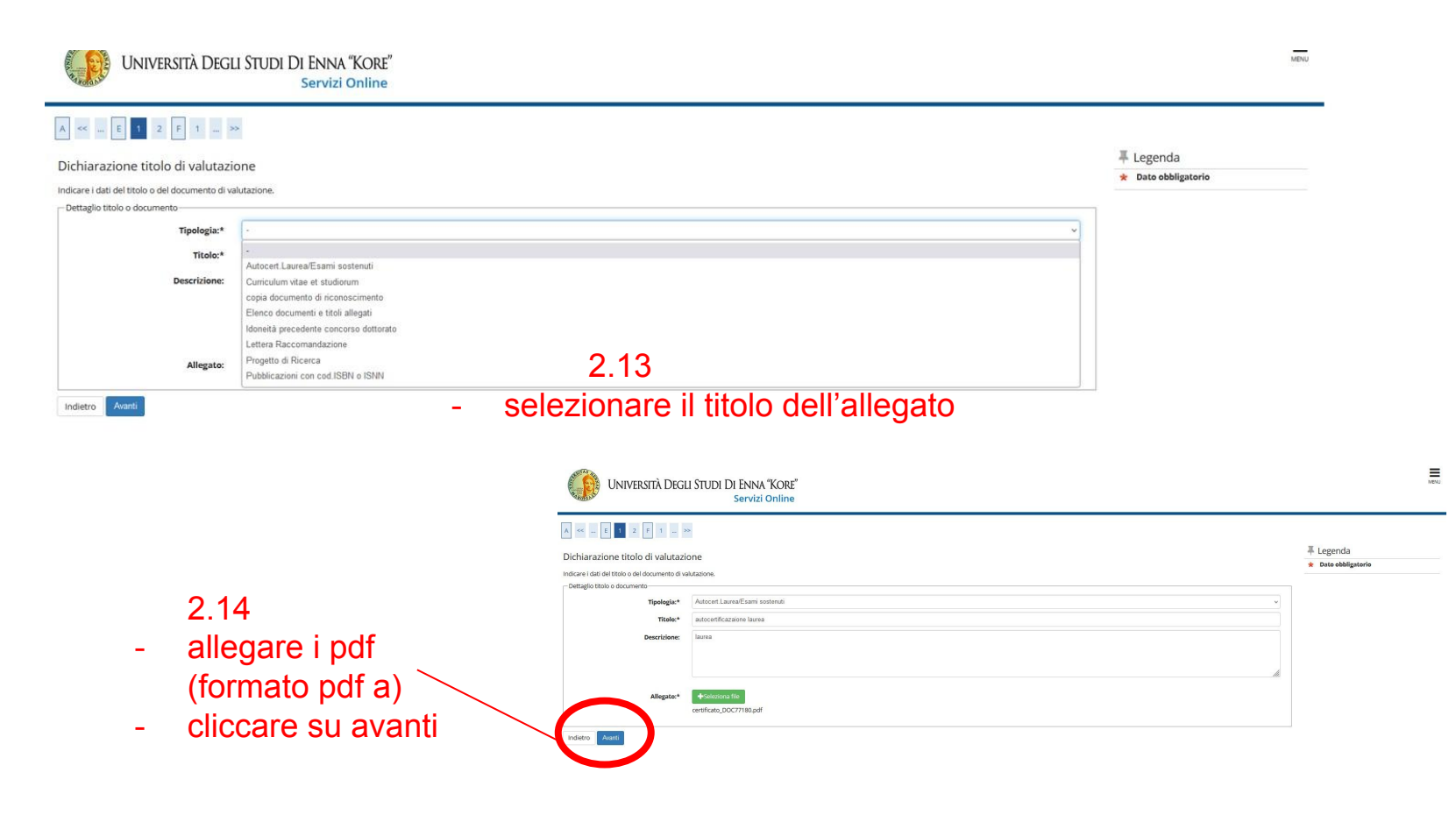

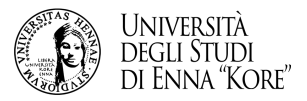

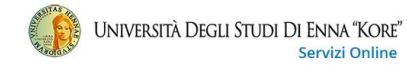

MENU

#### A << ... 1 2 F 1 G ... >>

dietro Avanti

Conferma dichiarazione titoli e documenti

Verificare le informazioni inserite relativamente ai titoli ed ai documenti inseriti

| Tipologia                          | Titolo                      |
|------------------------------------|-----------------------------|
| Autocert.Laurea/Esami sostenuti    | autocertificazaione laurea  |
| copia documento di riconoscimento  | Documento di riconoscimento |
| Curriculum vitae et studiorum      | curiculum                   |
| Elenco documenti e titoli allegati | Elenco documenti e allegati |
| Progetto di Ricerco                | Progetto di ricerca         |

2.15 confermare i dati per completare l'ammissione al concorso

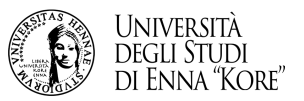

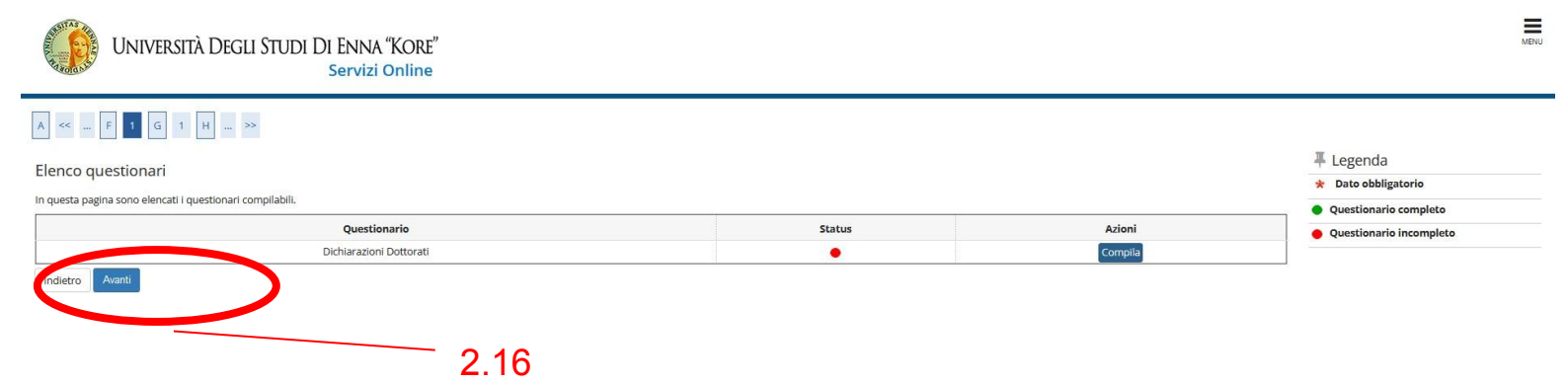

- compila la dichiarazione
- conferma e stampa per l'invio a protocollo@unikore.it
- -esci dalla schermata e prosegui la compilazione della procedura online

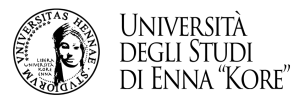

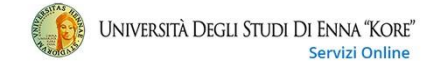

#### Riepilogo iscrizione concorso

Richiesta ausilio svolgimento prove

Il processo di iscrizione al concorso è stato completato con successo.

| Descrizione  | Concorso per l'ammissione al corso di Dottorato di ricerca in "Scienze Economiche, Aziendali e Giuridiche |  |
|--------------|----------------------------------------------------------------------------------------------------|--|
| Anno         | 2023/2024                                                                                                 |  |
| Prematricola | 2                                                                                                    |  |

No

C

Valido per

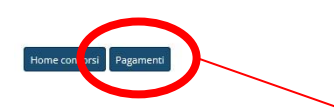

## 2.17

- verificare il riepilogo e cliccare su pagamenti

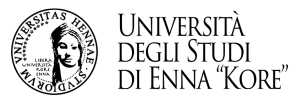

|                              | Università Degli Studi Di Enna "Kore"<br>Servizi Online                                                                                                    |               |          |                 |                  |
|------------------------------|----------------------------------------------------------------------------------------------------|---------------|----------|-----------------|------------------|
| #×Tasse                      | - Tagga                                                                                                    |               |          |                 |                  |
| Elenco                       | -                                                                                                    |               |          |                 |                  |
| Questa pagin                 | a visualizza la lista delle tasse e l'importo relativo.                                                                                                    |               |          |                 |                  |
|                              |                                                                                                    |               |          |                 | Cerra            |
| Addebiti fat                 | itturati                                                                                                    |               |          |                 | 4                |
| Fattura                      | Descrizione                                                                                                    | Data Scadenza | Importo  | Stato Pagamento | Pagamento pagoPA |
| + <u>436917</u>              | Concorso per l'ammissione al corso di Dottorato di ricerca in "Scienze Economiche, Aziendali e Giuridiche - Corso di Dottorato (D.M. 226/2021) - SCIENZE ECONOMICHE, AZIENDALI E GIURIDICHE<br>- Tassa locritione Concorso A.A. 2023/2024 |               | 100,00 € | 😑 non pagato    | MBILITATO        |
| Legenda:                     |                                                                                                    |               |          |                 |                  |
| o non paga                   | ato                                                                                                    |               |          |                 |                  |
| o pagamer                    | nto in attesa                                                                                                    |               |          |                 |                  |
| <ul> <li>pagato/p</li> </ul> | pagato confermato                                                                                                    |               |          |                 |                  |
| abilitato                    | il pagamento con pagoPA                                                                                                    |               |          |                 |                  |
| 🚳 eseguita                   | la stampa avviso pagoPA                                                                                                    |               |          |                 |                  |
| R Nessuna                    | na tassa trovata.                                                                                                    |               |          |                 |                  |
|                              |                                                                                                    |               |          |                 |                  |

### 2.18

- per effettuare il pagamento della tassa entrare su elenco tasse dalla propria area riservata
- e cliccare sul numero di fattura

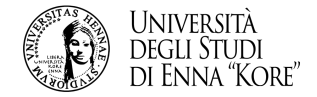

# 2.19 aprire la mail inviata da Università degli Studi di Enna Kore e dopo avere effettuato il pagamento cliccare sul link per ricevere il codice univoco

iscrizione.dottorato@unikore.it